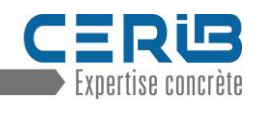

## **1 PREMIERE CONNEXION**

Vous avez obtenu d'une entreprise de l'Industrie du Béton pour laquelle vous travaillez, le lien de connexion à la plateforme d'Accueil Sécurité développée par la FIB et le CERIB : <u>https://cerib.v3.eprevention.fr/login</u>.

Vous avez obtenu un **Code Session** ou un **lien d'inscription à une session** spécifique à l'entreprise ou à l'établissement de l'Industrie de Béton pour lequel vous travaillez.

## 2 INSCRIPTION D'APPRENANT

Rendez-vous sur la plateforme : <u>https://cerib.v3.eprevention.fr/login</u> ou via le lien reçu de votre interlocuteur.

Afin d'accéder au formulaire d'inscription d'un nouvel apprenant (si vous ne passez pas par le lien direct) :

- Cliquez sur le bouton « S'inscrire » sur la page d'accueil de la plateforme.
- Saisissez ensuite le Code session à 5 caractères fourni par l'entreprise utilisatrice
- Puis cliquez sur le bouton « Valider »

| EDERATION<br>DE L'INDUSTRIE DU LETOR<br>LEARNING MANAGEMENT SYSTEM |     | PÉDÉRATION<br>DE L'INDUSTRIE DU BÉTON<br>LEARNING MANAGEMENT SYSTEM |
|--------------------------------------------------------------------|-----|---------------------------------------------------------------------|
|                                                                    |     | Entrez le code de la session *                                      |
| Mot de passe                                                       |     |                                                                     |
| ٢                                                                  |     |                                                                     |
| Mot de passe oublié ?                                              |     |                                                                     |
| Se connecter                                                       |     | よ Valider                                                           |
| Ou inscrivez-vous                                                  | las | Ou connectez-vous                                                   |
| 🖈 S'inscrire                                                       |     |                                                                     |
|                                                                    | 1.5 | Se connecter                                                        |

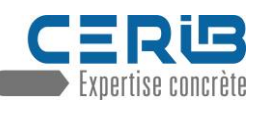

Vous arrivez désormais sur le formulaire d'inscription.

- Renseignez le Prénom et le Nom de l'apprenant
- Choisissez un identifiant (qui peut-être le format « prénom.nom »)
- Il n'est pas obligatoire de saisir d'adresse mail, ne mettez pas votre adresse mail
- Renseignez ou générez un mot de passe (il peut être le même que l'identifiant)

Nota : le système d'identification permet notamment de reprendre un parcours arrêté en cours de route. Il est donc judicieux de retenir l'identifiant et le mot de passe choisi.

Vous pouvez également renseigner comme mot de passe le format « prénom.nom », afin de pouvoir retrouver plus facilement les informations si nécessaire.

Après avoir attesté la lecture des Conditions Générales d'utilisation, cliquez sur le bouton « S'inscrire ».

| REDERATION<br>DE LINIOUSTINE DU DÉTON<br>LEARNING MANAGEMENT SY    | CONCRÈTE<br>(STEM |  |  |  |
|--------------------------------------------------------------------|-------------------|--|--|--|
| <ul> <li>Formulaire d'inscription</li> </ul>                       |                   |  |  |  |
| Prénom *                                                           |                   |  |  |  |
| Nom *                                                              |                   |  |  |  |
| Identifiant                                                        |                   |  |  |  |
| prenom.nom                                                         |                   |  |  |  |
| E-mail                                                             |                   |  |  |  |
|                                                                    |                   |  |  |  |
| Mot de passe *                                                     |                   |  |  |  |
| prenom.nom                                                         | Générer           |  |  |  |
| J'ai lu et j'accepte les Conditions Générales<br>d'utilisations. ☑ |                   |  |  |  |
| <b>≗</b> + S'inscrire                                              |                   |  |  |  |
|                                                                    |                   |  |  |  |

## 3 PASSAGE DU PARCOURS D'ACCUEIL

| ▼ Informations                                                 |  |  |  |  |  |
|----------------------------------------------------------------|--|--|--|--|--|
| Bonjour Prenom Nom                                             |  |  |  |  |  |
| Voici l'ensemble des cours disponibles spécialement pour vous. |  |  |  |  |  |
| Commencez dès à présent la consultation des modules.           |  |  |  |  |  |
| Bonne formation sur EPrevention !                              |  |  |  |  |  |
| Cours disponibles                                              |  |  |  |  |  |
| Site d'Epernon<br>CERIB - Accueil Sécurité                     |  |  |  |  |  |
| 0% réalisés                                                    |  |  |  |  |  |

Une fois l'inscription réalisée, la page ci-contre apparait.

Cliquez sur le Cours « CERIB – Accueil Sécurité » pour continuer.

Nota : selon la manière dont a été configurée la session par l'entreprise, vous êtes susceptible de recevoir l'attestation par mail ou non.

Quoi qu'il arrive l'entreprise gardera une trace du parcours et de l'attestation dans son espace dédié sur la plateforme.

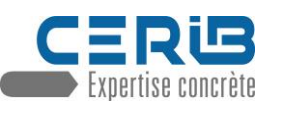

Puis, cliquez sur le bouton « Accédez au cours » ou sur le bouton action Play sur la ligne Sommaire

| EPERNON Mes cours                         |           | ? Aide | Prénom NOM            |
|-------------------------------------------|-----------|--------|-----------------------|
|                                           | Chapitres |        | Chapitres $\Xi$ Suivi |
|                                           | Sommaire  |        | •                     |
|                                           |           |        |                       |
| CERIB - Accueil Sécurité                  |           |        |                       |
| 0% réalisés                               |           |        |                       |
| Vous n'avez pas encore commencé ce cours. |           |        |                       |
| Accéder au cours                          |           |        |                       |

Vous vous retrouverez alors vers le même sommaire que l'outil d'accueil précédent.

| CERIB - Accueil Sécurité | ACCUEIL<br>SÉCURITÉ<br>NOUSTRIE DU BETON<br>ECHOIX DU PA                                                                                                    | RCOURS<br>ez sélectionnez vos modules :                                                                                                    |
|--------------------------|----------------------------------------------------------------------------------------------------|----------------------------------------------------------------------------------------------------|
|                          | Métiers <ul> <li>Opérateur de fabrication</li> <li>Opérateur de manutention/parc</li> <li>Opérateur de maintenance</li> <li>Cariste</li> <li>Chauffeur</li> <li>Autre</li> </ul> <ul> <li>Activités</li> <li>Précontrainte ①</li> <li>Préfabrication lourde ①</li> <li>Préfabrication lourde ①</li> <li>Préfabrication lourde ①</li> <li>Fabrication de tuyaux ①</li> </ul> <ul> <li>Conduite des engins de manutention</li> <li>Travaux en hauteur</li> <li>Consignation des énergies</li> </ul> | Modules         Circulation des piétons         Conduite des engins         Order, angement, proprété         Équipements de Protection Individuelle         Outillage         Pisques liés au forzometé         Risques liés au forzometé, la manutention et l'aménagement du poste         Risques liés à la fabrication du béton         Risques liés à la fabrication du béton         Risques liés au levage des produits         Risques liés au chargement/déchargement         Hygiène         Risques liés au chargement/déchargement         Incendie         En cas d'accident         En rovironnement |

Les champs à sélectionner sont les suivants :

- Métiers : impact sur les modules présélectionnés. Vous pouvez en ajouter ou en retirer
- Activités : impact sur la ou les vidéos(s) se fin de parcours avec une synthèse des risques spécifiques à l'activité
- Autorisations : impact sur le parcours et le quizz, quelques éléments supplémentaires.
- Modules : impact bien entendu le contenu du parcours et du quizz